『グループウェア体験・導入 CD』マニュアル

## グループウェア URL 変更ツール

グループウェア体験・導入時のURLの既定値は、次のようになっています。

http://localhost/

グループウェアのURLを変更するプログラムとして、『グループウェアURL変更ツール』 を準備しています。

URLの変更は、次に示すステップで行います。

デスクトップ上の『グループウェアURL変更ツール』をダブルクリックします。

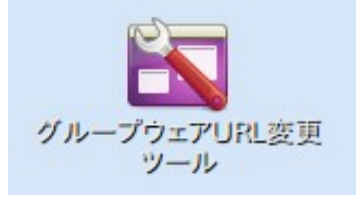

② 現在のURLを表示し、変更の確認をします。

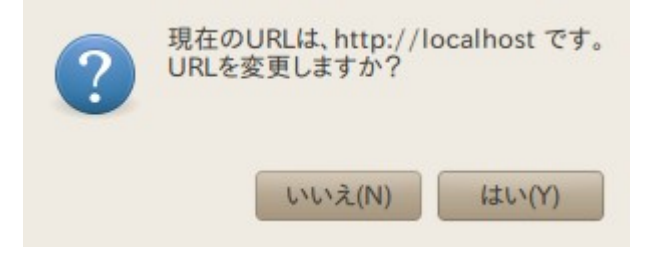

③ 新しいURLを入力します。

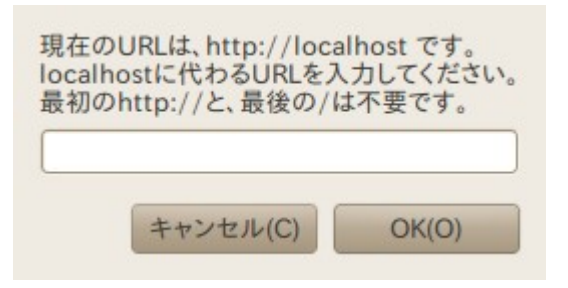

④ インフォメーションを表示します。

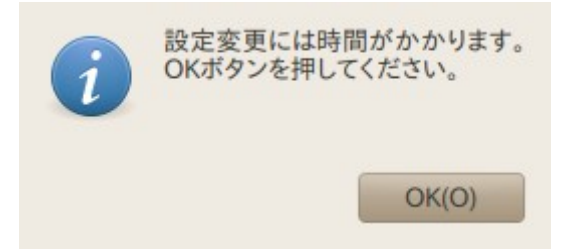

『グループウェア体験・導入 CD』マニュアル

⑤ 下記のメッセージで、URLの変更が完了します。

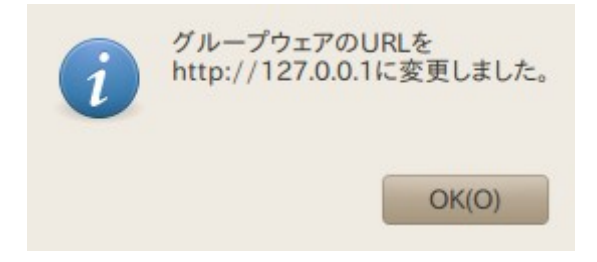

⑥ ブラウザから、変更後のURLでアクセスします。

以上で終了です。